## Accessing the phonebook

When your phone is paired to the vehicle, and dependent on the phone being used, your phone/address book will be accessible the touch screen.

To confirm that your phone supports this feature and to check whether the phonebook is downloaded from the phone or the SIM card, consult the list of approved phones on the Land Rover website

**Note:** Once the phone is disconnected from the vehicle, the phonebook will be deleted from the vehicle system.

To access the phonebook:

- 1. From the Phone main display, touch the **Phonebook** icon.
- 2. The phonebook display is shown.

## Phonebook scroll

There are two methods of selecting a contact name from the phonebook. This method should be used when the contact name is not known.

- 1. To navigate through your contact list, touch either of the Scroll arrows.
- Alternatively, use the Search forwards/backwards controls on the steering wheel.

#### Phonebook search by letter

This method should be used when you wish to reduce the search to letter or name specific contacts (the more letters entered, the fewer contacts need to be searched).

- Touch the Alpha character input icon for the first search letter (shown in the Search text input display).
- 2. Further letters can be typed, if desired.

**3.** If an error is made, touch **Delete** to delete the last character. Hold to delete the entire entry.

## Dialling from the phonebook

Where a contact is available via your Phonebook, this method of dialling may be used as an alternative to dialling via the numeric keypad.

- 1. Touch the **Phonebook entry** corresponding to the required contact name.
- 2. Touch the Make call icon.
- 3. The display reverts to the Phone main display. The name/number dialled is shown in the Phone information display.

# SCRATCHPAD

This function enables you to note down a number while in an active call.

- 1. From the Phone main display, touch the required numeric keypad icons.
- 2. When the active call has been terminated, the noted phone number moves to the top of the Phone information display.
- This number can now be dialled by touching the Make/Answer icon or deleted, by touching and holding C.